# InTra6 2, InTra6 2.LVAC

A conserver pour référence ultérieure!

Système de transmission inductif pour portails coulissants, utiliser en combinaison avec des

profils sensbles de sécurité afin d'éviter tout risque d'écrasement ou de sectionnement.

# Traduction de la notice originale

#### Consignes de sécurité et mises en garde

→ Le raccordement électrique doit impérativement être réalisé par un électricien professionnel. → La position des composants dépend des conditions de départ et de la construction de porte. → Couper l'alimentation électrique avant toute intervention sur l'installation. → Cet appareil de commande sert à surveiller les systèmes de protection sensibles à la pression de Bircher Reglomat AG (usage conforme à la destination). → En cas de mise en œuvre de composants n'appartenant pas à la gamme Bircher Reglomat (profils sensibles de sécurité compris), toutegarantie est annulée. → Raccorder toutes les tensions de fonctionnement et de commutation au même fusible. → Raccorder l'alimentation au même circuit que la commande de la porte. → En cas de dysfonctionnement, débrancher l'appareil du secteur.→ Protection 10 A max.

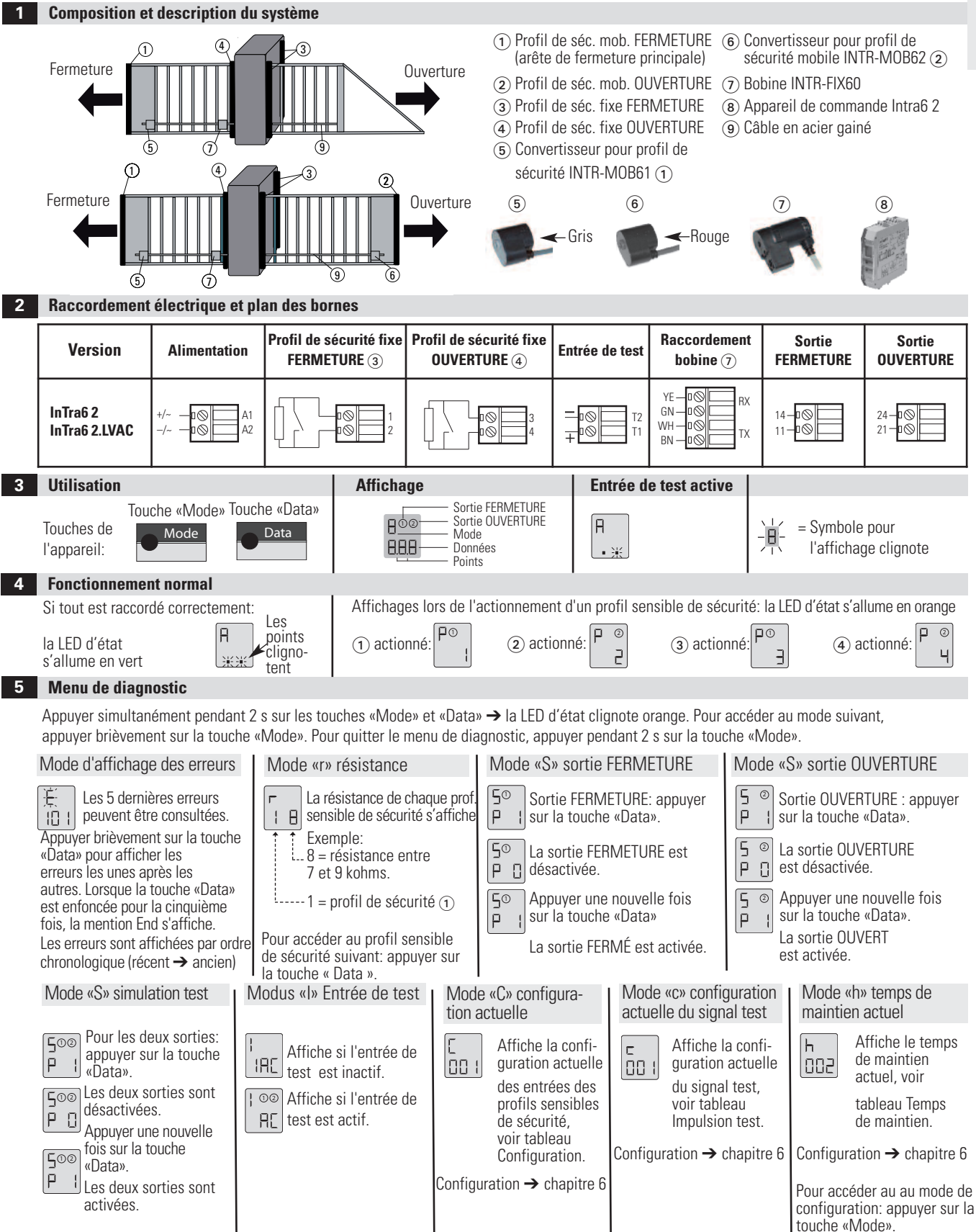

263145F

|  | Aodes de configuration ( | pour la config | uration avant la | mise en service, | via menu de o | diagnostic, a | près mode «h» |
|--|--------------------------|----------------|------------------|------------------|---------------|---------------|---------------|
|--|--------------------------|----------------|------------------|------------------|---------------|---------------|---------------|

Avant la configuration, veuillez lire attentivement les chapitres 6.1 à 6.4 dans leur intégralité.

E

6.2 Configuration des entrées des profils sensibles de sécurité

#### 6.1 Activation du menu de configuration

La LED d'état clignote orange, con appuyer sur la touche «Data»

Appuyer simultanément pendant 2 s sur les touches «Mode» & «Data». ic on í Le menu de configuration est activé.

Le menu de configuration peut être quitté à tout moment en appuyant brièvement (2 s) sur la touche «Mode». «End» est affiché -> appuyer sur la touche «Data» puis la relâcher → Le redémarrage est effectué avec la nouvelle configuration.

|     | La configuration actuelle des entrées des profil<br>sensibles de sécurité est affichée. | Affi-<br>chage | Profil sensible<br>de sécurité<br>mobile<br><b>FERMETURE</b> (1) | Profil sensible<br>de sécurité<br>mobile<br><b>OUVERTURE</b> (2) | Profil sensible<br>de sécurité<br>fixe<br><b>FERMETURE</b> (3) | Profil<br>de séc<br>fixe<br><b>OUVE</b> | sensible<br>curité<br>E <b>RTURE</b> ④ | )              |                      |      |
|-----|-----------------------------------------------------------------------------------------|----------------|------------------------------------------------------------------|------------------------------------------------------------------|----------------------------------------------------------------|-----------------------------------------|----------------------------------------|----------------|----------------------|------|
|     | $\Box \Box \Box$ trées à l'aide de la touche "Data» (quivant                            |                | unc                                                              |                                                                  |                                                                | non configuré                           |                                        |                |                      | 1    |
|     |                                                                                         |                | 001*                                                             | Х                                                                |                                                                | X                                       |                                        | Х              |                      |      |
|     | le lableau T).                                                                          |                | 002                                                              | Х                                                                | Х                                                              | Х                                       |                                        | Х              |                      |      |
|     |                                                                                         |                | 003                                                              |                                                                  |                                                                | Х                                       |                                        | Х              |                      |      |
|     |                                                                                         |                | 004                                                              | Х                                                                | Х                                                              |                                         |                                        |                |                      |      |
|     |                                                                                         |                | 005                                                              | Х                                                                |                                                                |                                         |                                        |                |                      | ٩    |
| •   | Des messages d'erreur peuvent survenir                                                  |                | 006                                                              | Х                                                                | Х                                                              | Х                                       |                                        |                |                      | 1.1  |
| ∕!∖ | au redémarrage, après la configuration,                                                 |                | 007                                                              | Х                                                                | Х                                                              |                                         |                                        | Х              |                      |      |
|     | si les entrées ne correspondent pas à la                                                |                | 008                                                              | Х                                                                |                                                                | Х                                       |                                        |                |                      | atic |
|     | configuration.                                                                          |                | 009                                                              | Х                                                                |                                                                |                                         |                                        | Х              |                      |      |
|     |                                                                                         |                | 010                                                              |                                                                  |                                                                | Х                                       |                                        |                |                      |      |
|     | Tab                                                                                     | leau 1         | 011                                                              |                                                                  |                                                                |                                         |                                        | Х              |                      | (*   |
|     | 6.3 Mode de configuration étendue                                                       | 6.4            | Configuration te                                                 | emps de maintie                                                  | en                                                             |                                         |                                        |                |                      |      |
|     | Appuyer brièvement sur la Touche «Mode».<br>Régler le <b>signal test</b> souhaité       |                |                                                                  | Appuyer b<br>Régler le                                           | brièvement sur la<br><b>temps de maint</b>                     | Touche «Mode».<br><b>ien</b> souhaité   |                                        | Affi-<br>chage | Temps de<br>maintien | ,    |
|     | à l'aide de la touche «Data» (suivant le                                                |                |                                                                  | à l'aide de                                                      | e de la touche «Data» (suivant le                              |                                         |                                        | 001            | aucun                | . e  |
|     | tableau 2).                                                                             |                | tableau 3                                                        | tableau 3).                                                      |                                                                |                                         | כחח                                    | 100 ms         | 5                    |      |
|     | Affi- Impuls                                                                            | J ng           | Appuyer e                                                        | ensuite brièvemer                                                | nt sur la touche                                               | ~                                       | 002                                    | 200 ms         |                      |      |
|     | chage test                                                                              |                |                                                                  | «Mode».                                                          | . La mention «End» s'affiche.                                  |                                         |                                        | 200            | 200 113              | Ē    |
|     |                                                                                         | Č              | 3 [                                                              | → Le svs                                                         | système est configuré                                          |                                         | ble                                    | 004            | 500 ms               | ju   |
|     | Tableau 2                                                                               | _              | → App. s                                                         | ur la touche «Dat                                                | a» pour redémarr                                               | er. 🛱                                   | 005                                    | 1000 ms        |                      |      |

#### 7 Caractéristiques techniques principales

EOQ Si une erreur est détectée, les sorties sont désactivées et les mentions ① et ② sont affichées avec un code d'erreur. La LED d'état s'allume en rouge.

| Affichage | E001                                                  | E002                           | E003                         | E004                         | E005                                                  | E006                          | E101/E102                |
|-----------|-------------------------------------------------------|--------------------------------|------------------------------|------------------------------|-------------------------------------------------------|-------------------------------|--------------------------|
| Erreur    | Dysfonct. profil sensible<br>de sécurité (PSS) ①      | Dysfonctionne-<br>ment PSS (2) | Dysfonctionne-<br>ment PSS ③ | Dysfonctionne-<br>ment PSS ④ | Dysfonct. de la boucle<br>de continuité               | Installation≠<br>mode config. | Sous-tension/surtension  |
| Remède    | Contrôler le profil sensi-<br>ble de sécurité (PSS) ① | Contrôler le<br>PSS (2)        | Contrôler le<br>profil PSS ③ | Contrôler le<br>PSS ④        | Contr. que la<br>boucle de continuité<br>est < 3 ohms | Vérifier la<br>configuration  | Contrôler l'alimentation |

Si vous recevez d'autres messages de dysfonctionnement électrique, contactez votre fournisseur.

#### 8 Caractéristiques techniques principales

|                                  | InTra6 2      | 24 V AC/DC ± 15%,<br>/AC 100-240 V AC<br>50/60 Hz |                        | Contacts de sortie                                                                   | Relais statique, 24 V AC/DC, 50 mA maximum |  |  |
|----------------------------------|---------------|---------------------------------------------------|------------------------|--------------------------------------------------------------------------------------|--------------------------------------------|--|--|
| Alimentation                     | InTra6 2.LVAC |                                                   |                        | Entrée de test 24 V AC/DC, 2 mA<br>Non activé = fonctionnement normal, activé = test |                                            |  |  |
| Puissance consommée              | 3 VA maximum  |                                                   | Dimonsions (L v H v P) | Appareil de commande (8)                                                             | 22,5x94x88 mm                              |  |  |
| Profils sensibles<br>de sécurité | 8,2 kOhm      |                                                   |                        | Convertisseur (5)6):                                                                 | 40x25x22 mm                                |  |  |

#### 9 Montage

#### 9.1 Montage électrique

- 1. Contrôler la présence de tous les composants électriques indiqués dans la liste des composants 9.3.
- 2. Monter l'appareil de commande à l'endroit prévu.
- 3. Montage des pièces mécaniques (voir chapitres 9.2 et 9.3).
- 4. Effectuer les raccordements électriques conformément au plan des bornes, chapitre 2.

#### 9.2 Montage mécanique

- 1. Contrôler la présence de tous les composants mécaniques indiqués dans la liste des composants 9.3.
- 2. Monter les deux équerres de fixation (1) en alignement avec la bobine (7) et tendre le câble en acier (voir chapitre 9.4).
- 3. Monter le convertisseur (5) et/ou (6)
- 4. Tendre le câble en acier (9) et le fixer à l'aide des vis de blocage (19).
- 5. Monter la bobine INTR-FIX60 (7). Le câble en acier (9) doit être parfaitement mobile dans la bobine INTR-FIX60 (7) sur toute la longueur de la porte.
- 6. Monter le câble en acier ③ comme indiqué au chapitre 9.5. Faire attention au raccordement à faible impédance avec la porte (nettoyer les points de contact et retirer la peinture éventuellement présente).
- 7. Effectuer le raccordement électrique conformément au plan des bornes, chapitre 2.

9.3 Liste des composants électriques

| Composants                                                                       | Illustr.                  | Oté. Pièce | N°   | Fonction                                                                                                    |
|----------------------------------------------------------------------------------|---------------------------|------------|------|----------------------------------------------------------------------------------------------------|
| INTR-MOB61 (gris)                                                                |                           | 1          | 5    | Convertisseur, transmet l'état de détection du profil sensible de sécurité mobile avant.                               |
| INTR-MOB62 (rouge)                                                               |                           | évent. 1   | 6    | Convertisseur, transmet l'état de détection du profil sensible de sécurité mobile arrière.                             |
| Appareil de commande INTRA6 2                                                    | Contraction of the second | 1          | 8    | Appareil d'évaluation et de commande                                                                                   |
| INTR-FIX                                                                         | -                         | 1          | 7    | Bobine, distingue et transmet par le principe d'induction, l'information du profil de sécurité mobile Avant ou Arrière |
| Câble en acier                                                                   | Ó                         | 1          | 9    | Câble acier gainé, formant la boucle de continuité avec le bâti du portail<br>(devant être < à 3 ohms).                |
| Composants de l'INTR-ASK60                                                       |                           |            |      |                                                                                                    |
| Équerre de montage                                                               |                           | 2          | 10   | Fixation du câble acier sur le portail coulissant                                                                      |
| Vis à tête creuse lisse 8x60 avec vis de fixation pour le câble en acier (M4x10) | 5                         | 1          | 1    | Composant du dispositif de fixation du câble acier                                                                     |
| Vis à tête creuse                                                                | -                         | 1          | (12) | Composant du dispositif de fixation du câble acier                                                                     |
| Cosse de câble 2,5 mm <sup>2</sup>                                               | 0                         | 2          | (13) | Raccordement câble en acier – sur le bâti du portail                                                                   |
| Ressort de pression                                                              | CODD                      | 1          | (14) | Composant du dispositif de fixation du câble acier                                                                     |
| Vis hexagonale M6x12<br>avec rondelle                                            | $\sim$                    | 6          | (15) | Fixation de l'équerre/du câble acier sur le portail                                                                    |
| Écrou hexagonal M6                                                               | 5                         | 2          | (16) | Composant du dispositif de fixation du câble acier (sur la vis à tête creuse)                                          |
| Douille en matière synthétique                                                   | 0                         | 2          | 17   | Isolation entre la vis à tête creuse / goupille creuse et l'équerre de montage                                         |
| Rondelle pour M8                                                                 | 0                         | 2          | (18) | Composant du dispositif de fixation du câble acier (sur la vis à tête creuse)                                          |
| Vis M4 x 10                                                                      | 8                         | 2          | (19) | Fixation du câble dans la vis à tête creuse / goupille creuse                                                          |

# 9.4 Exemple d'assemblage sur une porte

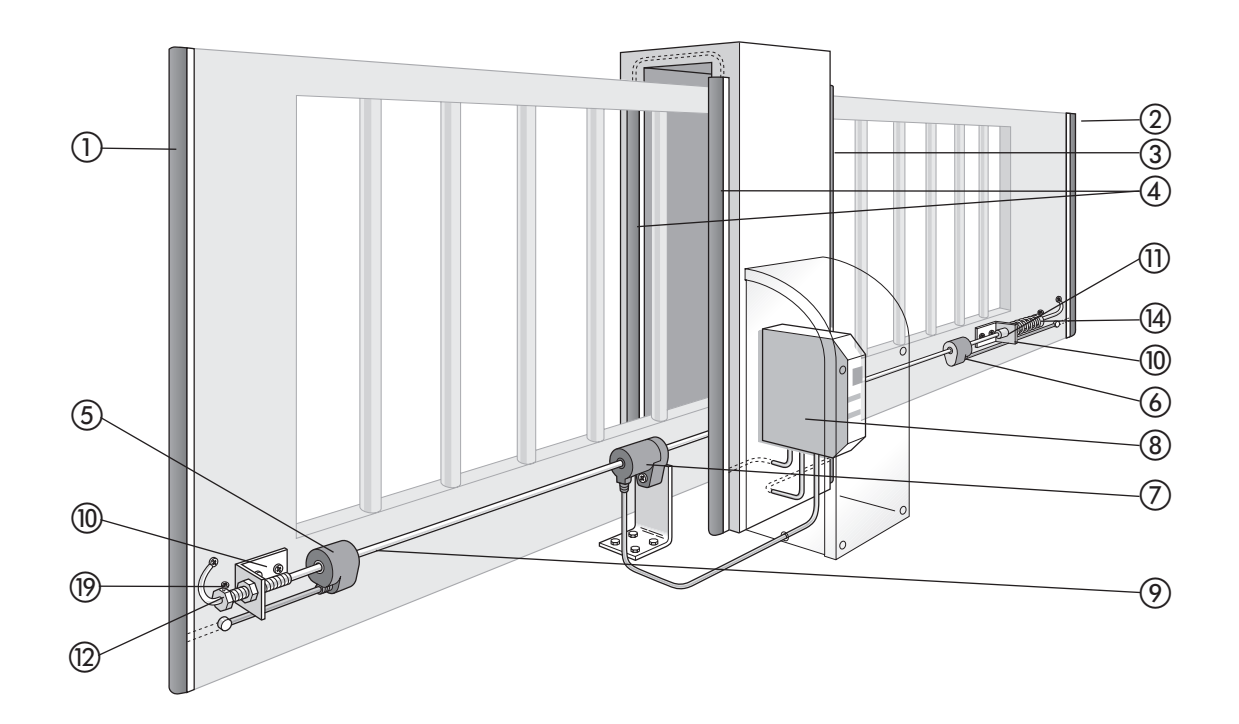

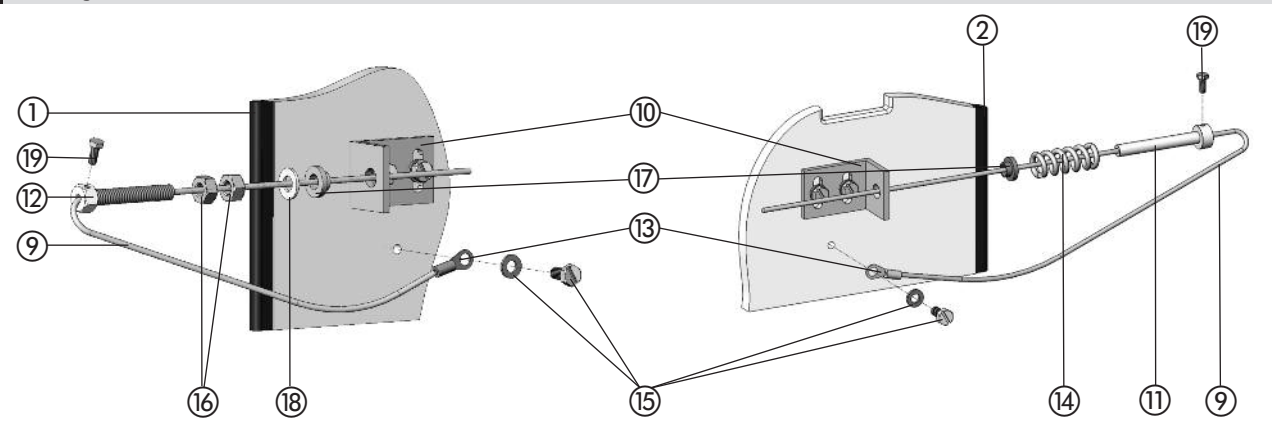

9.6 Montage de l'infrastructure

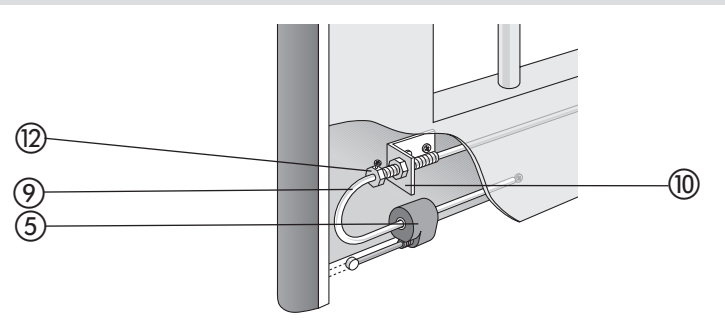

## 10 Déclaration de conformité CE, date de production

| 10.1 Déclaration de conformité CE           |                                                                                            |
|---------------------------------------------|--------------------------------------------------------------------------------------------|
| Fabricant:                                  | Bircher Reglomat AG, Wiesengasse 20, CH-8222 Beringen                                      |
| Responsable de la documentation:            | Bircher Reglomat GmbH, Dr. Marc Loschonsky, Robert-Bosch-Strasse 3, DE-71088 Holzgerlingen |
| Produit:                                    | Système de transmission inductif de signaux, Appareil de commande de sécurité              |
| Modèles:                                    | InTra6 2, InTra6 3                                                                         |
| Organisme agrée:                            | Suva, Bereich Technik, SCESp 008, Kenn-Nr. 1246                                            |
| Attestations d'examen de type:              | E 6934, E 6935                                                                             |
| Est conforme aux exigences essentielles de: | 2006/42/EG, 1999/5/EG                                                                      |
| Les normes suivantes ont étéappliquées:     | EN ISO 13849-1:2008+AC:2009                                                                |
| Signataire:                                 | CTO Dr. Marc Loschonsky, COO Daniel Nef                                                    |

## **10.2** Date de production

Voir le panneau latéral → Semaine/année, p.ex. 12/10 = semaine 12, 2010

## 11 Contacts

Fabriquant Bircher Reglomat AG Wiesengasse 20 CH-8222 Beringen Suisse www.bircher-reglomat.com